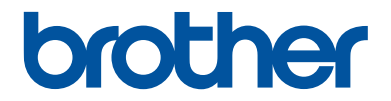

# **คู่มืออ้างอิงการใช้งาน** คำอธิบายโดยสรุปสำหรับการใช้งานเครื่องเป็นประจำ

# HL-L5000D HL-L5100DN HL-L5200DW HL-L6200DW

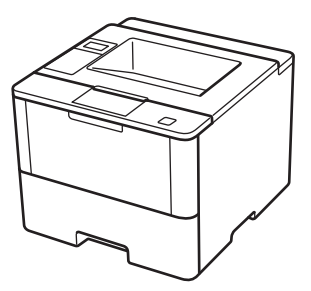

บราเดอร์แนะนำให้คุณเก็บคู่มือนี้ไว้ใกล้กับเครื่องบราเดอร์เพื่อสะดวกต่อการนำมาอ้างอิง

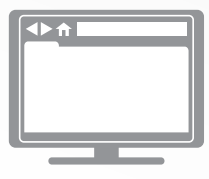

#### **ดู่มือผู้ใช้แบบออนไ**ลน์

ดูมืออ้างอิงการใช้งานเล่มนี้ประกอบด้วยคำแนะนำการใช้ งานและข้อมูลพื้นฐานของเครื่องบราเดอร์ของคุณ สำหรับคำแนะนำการใช้งานและข้อมูลขั้นสูง โปรดดูคู่มือ ผู้ใช้แบบออนไลน์ <u>solutions.brother.com/manuals</u>

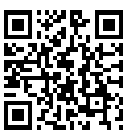

# คู่มือผู้ใช้ และที่ที่คุณสามารถพบมันได้

| คู่มืออะไร?                                                                                                    | มีอะไรในนั้น?                                                                                                    | มันอยู่ที่ไหน?                                        |
|----------------------------------------------------------------------------------------------------|----------------------------------------------------------------------------------------------------|-------------------------------------------------------|
| คู่มือเกี่ยวกับความปลอดภัย<br>ของผลิตภัณฑ์                                                                                              | อ่านคู่มือนี้ก่อน โปรดอ่านคำแนะนำด้านความ<br>ปลอดภัยก่อนตั้งค่าเครื่องของคุณ ดูคู่มือนี้สำหรับ<br>ข้อมูลเครื่องหมายการค้าและข้อจำกัดทางกฎหมาย                                                                                         | ฉบับพิมพ์ / ในกล่อง                                   |
| คู่มือการติดตั้งเครื่องอย่าง<br>ง่าย                                                                                                    | ดูคำแนะนำสำหรับการดั้งค่าเครื่องของคุณ และติด<br>ดั้งไดรเวอร์และชอฟต์แวร์สำหรับระบบปฏิบัติการ<br>และชนิดการเชื่อมต่อที่คุณใช้งานอยู่                                                                                                  | ฉบับพิมพ์ / ในกล่อง                                   |
| คู่มืออ้างอิงการใช้งาน                                                                                                    | เรียนรู้การดำเนินการขั้นพื้นฐานและการบำรุงรักษา<br>เครื่องเบื้องตัน ดูเคล็ดลับการแก้ไขปัญหา                                                                                                    | ฉบับพิมพ์ / ในกล่อง                                   |
| <i>ค</i> ู่มือผู้ใช้แบบออนไลน์                                                                                                    | คู่มือนี้ประกอบด้วยเนื้อหาเพิ่มเดิมสำหรับคู่มือ<br>อ้างอิงการใช้งาน                                                                                                    | ไฟล์ HTML และ<br>PDF / Brother                        |
|                                                                                                    | นอกจากข้อมูลเกี่ยวกับการดำเนินการการพิมพ์ ยัง<br>รวมข้อมูลที่เป็นประโยชน์ซึ่งเกี่ยวกับการใช้งาน<br>เครื่องในเครือข่ายเอาไว้ด้วย                                                                                                    | Solutions Center <sup>1</sup>                         |
| AirPrint Guide (คู่มือการใช้<br>งาน AirPrint)                                                                                           | คู่มือนี้ให้ข้อมูลสำหรับการใช้งาน AirPrint เพื่อการ<br>พิมพ์จาก OS X v10.8.5 หรือรุ่นใหม่กว่า และจาก<br>iPhone, iPod touch, iPad หรืออุปกรณ์ iOS อื่นๆ<br>ของคุณไปยังเครื่องพิมพ์ของบราเดอร์โดยไม่ต้อง<br>ติดตั้งไดรเวอร์เครื่องพิมพ์ | ไฟล์ PDF / Brother<br>Solutions Center <sup>1</sup>   |
| Google Cloud Print Guide<br>(คำแนะนำการใช้งาน<br>Google Cloud Print)                                                                    | คู่มือนี้ให้ข้อมูลวิธีการใช้บริการ Google Cloud<br>Print <sup>™</sup> สำหรับการพิมพ์ผ่านอินเทอร์เน็ต                                                                                                    | ່ ໃฟລ໌ PDF / Brother<br>Solutions Center <sup>1</sup> |
| Mobile Print/Scan Guide<br>for Brother iPrint&Scan<br>(คำแนะนำการใช้งานการ<br>พิมพ์/การสแกนผ่านมือถือ<br>สำหรับ Brother<br>iPrint&Scan) | คู่มือนี้ให้ข้อมูลที่เป็นประโยชน์เกี่ยวกับการพิมพ์<br>จากอุปกรณ์เคลื่อนที่ของคุณขณะที่กำลังเชื่อมต่อ<br>เครือข่าย Wi-Fi <sup>®</sup>                                                                                                  | ໄฟລ໌ PDF / Brother<br>Solutions Center <sup>1</sup>   |

1 เยี่ยมชม <u>solutions.brother.com/manuals</u>

# คู่มือผู้ใช้แบบออนไลน์ ช่วยให้คุณใช้งานเครื่องอย่าง คุ้มค่าที่สุด

เราหวังว่าคุณจะพบว่าคู่มือนี้มีประโยชน์ เพื่อเรียนรู้เกี่ยวกับคุณลักษณะของเครื่องของคุณ โปรดดูคู่มือผู้ใช้ แบบออนไลน์ของเรา ซึ่งนำเสนอ:

#### ตัวช่วยคันหาอย่างรวดเร็ว!

- 🗸 กล่องค้นหา
- 🗸 ดัชนีช่วยค้นหาแบบแยกหัวข้อ

#### ครอบคลุม!

🗸 ทุกหัวข้อในคู่มือเดียว

#### โครงหน้าแบบง่าย!

🗸 ให้คำแนะนำทีละขั้นตอน

🗸 สรุปคุณลักษณะที่ด้านบนของหน้า

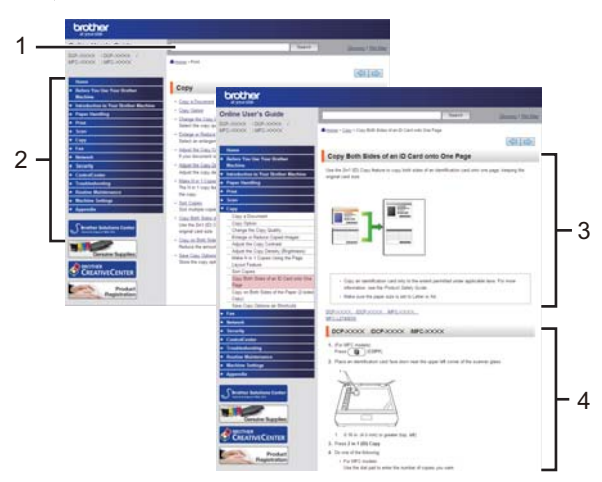

- 1. กล่องค้นหา
- 2. ตัวช่วยคันหา
- 3. สรุปข้อมูล
- 4. คำแนะนำแบบเป็นลำดับ

#### เพื่อดูคู่มือผู้ใช้ออนไลน์

เพื่อดูคู่มือผู้ใช้แบบออนไลน์ และคู่มืออื่นๆ เยี่ยมชม <u>solutions.brother.com/manuals</u>

#### (Windows<sup>®</sup>)

และคุณยังสามารถเข้าถึงคู่มือของเครื่องของคุณได้โดยใช้ Brother Utilities เครื่องมือ Brother Utilities รวม อยู่ในการติดตั้งมาตรฐาน คุณสามารถพบทางลัดบนเดสก์ท็อปของคุณ หรือจากเมนู Windows<sup>®</sup>เริ่ม

## ถ้ามีคำถามหรือปัญหา โปรดดูคำถามที่พบบ่อย วิธีแก้ ปัญหา และวิดีโอออนไลน์ของเรา

ไปที่หน้าคำถามที่พบบ่อยและการแก้ไขปัญหาใน Brother Solutions Center ที่ <u>support.brother.com</u>

- พร้อมด้วยวิธีการต่างๆ ในการค้นหา!
- แสดงคำถามที่เกี่ยวข้องสำหรับข้อมูลเพิ่มเติม
- ได้รับการปรับปรุงเป็นประจำตามผลตอบรับของลูกค้า

### FAQs & Troubleshooting

| Categorised Popular Latest                             |  |  |  |
|--------------------------------------------------------|--|--|--|
| 😵 How To / Troubleshooting                             |  |  |  |
| ▶ Error Messages → Paper Feed/Paper Jam → Print → Scan |  |  |  |
| ▶ Copy ▶ Telephone ▶ Fax ▶ Mobile ▶ Cloud              |  |  |  |
| 🐡 Setup / Settings                                     |  |  |  |
| ▶ Product Setup → Driver/Software                      |  |  |  |
| 😪 Consumables & Accessories / Routine Maintenance      |  |  |  |
| Consumables/Paper/Accessories → Cleaning               |  |  |  |
| i Others                                               |  |  |  |
| ▹ Specification → OS Support Information → Video FAQs  |  |  |  |
| Search by Keyword(s)                                   |  |  |  |
| Enter the keywords.                                    |  |  |  |
| Search                                                 |  |  |  |
| Categorised Popular Latest                             |  |  |  |

เนื่องจาก Brother Solutions Center มีการปรับปรุงเป็นประจำ หน้าจอนี้อาจเปลี่ยนแปลงได้โดยไม่ต้องแจ้ง ให้ทราบ ข้อมูลทั่วไป

### ภาพรวมของแผงควบคุม

แผงควบคุมอาจแตกต่างกันไป ทั้งนี้ขึ้นกับรุ่นผลิตภัณฑ์ของคุณ

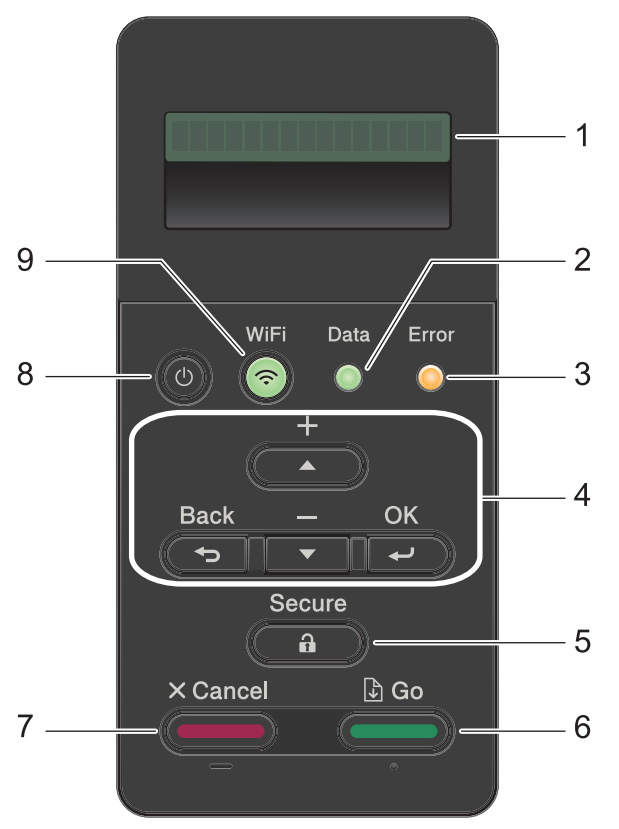

#### 1. หน้าจอแสดงผลแบบ LCD (ผลึกเหลว)

แสดงข้อความเพื่อช่วยให้คุณตั้งค่าและใช้งานเครื่องพิมพ์

รุ่นเครือข่ายแบบไร้สาย

้ตัวบ่งชี้ระดับแบบสี่ระดับ แสดงความแรงของสัญญาณไร้สายหากคุณใช้การเชื่อมต่อเครือข่ายแบบไร้สาย

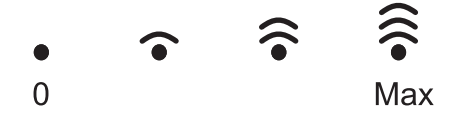

#### 2. ไฟ LED Data (ข้อมูล)

ไฟ LED **Data (ข้อมูล)** กระพริบโดยขึ้นกับสถานะของเครื่องของคุณ

เมื่อไฟ LED **Data (ข้อมูล)** สว่าง มีข้อมูลในหน่วยความจำของเครื่อง เมื่อไฟ LED **Data (ข้อมูล)** กระ พริบ เครื่องกำลังรับหรือประมวลผลข้อมูล

#### 3. ไฟ LED Error (ข้อผิดพลาด)

ไฟ LED **Error (ข้อผิดพลาด)** กระพริบเมื่อหน้าจอแสดงผลแบบ LCD แสดงข้อผิดพลาดหรือข้อความ สถานะที่สำคัญ

#### 4. ปุ่มเมนู

#### ОК

กดเพื่อจัดเก็บการตั้งค่าเครื่องของคุณ หลังจากที่คุณเปลี่ยนการตั้งค่า เครื่องพิมพ์จะกลับสู่ระดับเมนู ก่อนหน้านี้

#### Back (กลับ)

- กดเพื่อย้อนกลับหนึ่งระดับเมนู
- กดเพื่อเลือกตัวเลขก่อนหน้านี้ขณะที่ป้อนตัวเลข

#### **▲** หรือ **▼ (**+ หรือ -)

- กดเพื่อเลื่อนดูเมนูและตัวเลือก
- กดเพื่อใส่ตัวเลขหรือเพื่อเพิ่มหรือลดตัวเลข กดค้างไว้ที่ ▲ หรือ ▼ เพื่อเลื่อนเร็วขึ้น เมื่อคุณเห็น ตัวเลขที่คุณต้องการ กด OK

#### 5. Secure (ป้องกัน)

กดเพื่อพิมพ์งานที่จัดเก็บอยู่ในหน่วยความจำ เมื่อคุณป้อนรหัสผ่านสี่หลักของคุณ

- 6. **Go (**ไป)
  - กดเพื่อล้างข้อความแสดงข้อผิดพลาดบางอย่าง เพื่อล้างข้อผิดพลาดอื่นๆ ทั้งหมด ทำตามคำแนะนำ บนหน้าจอแสดงผลแบบ LCD
  - กดเพื่อพิมพ์ข้อมูลที่เหลืออยู่ในหน่วยความจำของเครื่องพิมพ์
  - กดเพื่อเลือกตัวเลือกการแสดงผล หลังจากที่คุณเปลี่ยนแปลงการตั้งค่าแล้ว เครื่องจะกลับสู่โหมด การเดรียมพร้อม

#### 7. **Cancel (**ยกเลิก)

- กดเพื่อยกเลิกการตั้งค่าปัจจุบัน
- กดเพื่อยกเลิกงานพิมพ์ที่ตั้งโปรแกรมไว้ และล้างงานพิมพ์นั้นจากหน่วยความจำของเครื่อง เพื่อยกเลิก งานพิมพ์หลายงาน ให้กดค้างที่ Cancel (ยกเลิก) จนกระทั่งหน้าจอแสดงผลแบบ LCD แสดง [Cancel All Jobs (ยกเลิกงานทั้งหมด)]

#### 8. 🕕 เปิด/ปิดเครื่อง

- เปิดเครื่องโดยกดปุ่ม 🕖
- ปิดเครื่องโดยกดค้างที่ปุ่ม 🕐 หน้าจอแสดงผลแบบ LCD จะแสดง [Shutting Down (ปิด เครื่อง)] เป็นเวลาไม่กี่วินาทีก่อนที่จะดับลง

#### 9. ปุ่ม WiFi, เครือข่าย หรือรายงาน

รุ่นที่ไม่เชื่อมต่อเครือข่าย:

#### Report (รายงาน)

กดปุ่ม **Report (รายงาน)** เพื่อพิมพ์หน้าการตั้งค่าเครื่องพิมพ์

รุ่นเครือข่ายแบบใช้สาย:

#### Network (เครือข่าย)

กดปุ่ม Network (เครือข่าย) เพื่อตั้งค่าเครือข่ายแบบใช้สาย

รุ่นเครือข่ายแบบไร้สาย:

#### WiFi

เรียกตัวติดตั้งแบบไร้สายในคอมพิวเตอร์ของคุณและกดปุ่ม WiFi ทำตามคำแนะนำบนหน้าจอเพื่อตั้ง ค่าการเชื่อมต่อเครือข่ายแบบไร้สายระหว่างเครื่องของคุณและเครือข่ายของคุณ

เมื่อไฟสถานะ WiFi ติดขึ้น เครื่องของบราเดอร์ได้เชื่อมต่อเข้ากับจุดการเข้าถึงแล้ว เมื่อไฟสถานะ WiFi กระพริบ แสดงว่าการเชื่อมต่อเครือข่ายแบบไร้สายขัดข้อง หรือเครื่องของคุณอยู่ระหว่าง กระบวนการเชื่อมต่อกับจุดการเข้าถึงไร้สาย

### เข้าถึงโปรแกรม อรรถประโยชน์ของบราเด อร์ (Windows<sup>®</sup>)

**Brother Utilities**เป็นตัวเรียกแอพพลิเคชั่นที่ช่วย อำนวยความสะดวกในการเข้าถึงแอพพลิเคชั่นของ Brother ทั้งหมดที่ติดตั้งในคอมพิวเตอร์ของคุณ

#### ทำวิธีใดวิธีหนึ่งดังต่อไปนี้:

• (Windows<sup>®</sup> XP, Windows Vista<sup>®</sup>, Windows<sup>®</sup> 7, Windows Server<sup>®</sup> 2003, Windows Server<sup>®</sup> 2008 ແລະ Windows Server<sup>®</sup> 2008 R2)

คลิก 🚱 (Start (เริ่ม)) > โปรแกรม ทั้งหมด > Brother > Brother Utilities

• (Windows<sup>®</sup> 8 ແລະ Windows Server<sup>®</sup> 2012)

สัมผัสหรือคลิก 👬 🛱 (Brother Utilities) ที่หน้าจอ เริ่ม หรือที่เด สก์ท็อป

• (Windows<sup>®</sup> 8.1 ແລະ Windows Server<sup>®</sup> 2012 R2)

เลื่อนเมาส์ของคุณไปที่มุมล่างซ้ายของ หน้าจอ เริ่ม และคลิก 💽 (ถ้าคุณใช้ อุปกรณ์ที่มีระบบสัมผัส ปัดขึ้นจากด้าน ล่างของหน้าจอ เริ่ม เพื่อแสดงหน้าจอ แอพ)

เมื่อหน้าจอ **แอ**พ ปรากฏขึ้น สัมผัสหรือ คลิก 📆 (Brother Utilities) 2 เลือกเครื่องของคุณ (โดย XXXX เป็นชื่อรุ่น ของคุณ)

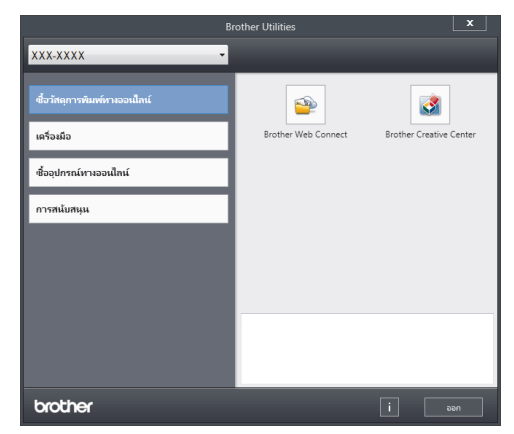

3 เลือกการดำเนินการที่คุณต้องการ

2 บรรจุกระดาษ

### บรรจุกระดาษในถาดใส่ กระดาษ

ใช้ถาดใส่กระดาษเมื่อพิมพ์บนสื่อการพิมพ์ดังต่อไป นี้:

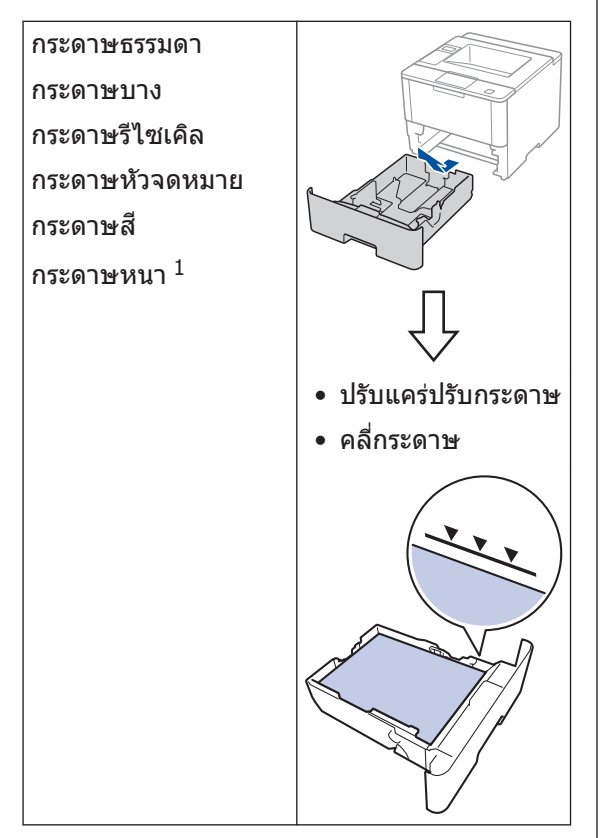

ข้อมูลเพิ่มเติม >> กู่มือผู้ใช้แบบออนไลน์: บรรจุ กระคาษและพิมพ์โคยใช้ถาคบรรจุกระคาษ

## บรรจุกระดาษในถาด อเนกประสงค์ (ถาด MP)

ใช้ถาดอเนกประสงค์เมื่อพิมพ์บนสื่อการพิมพ์ดังต่อ ไปนี้:

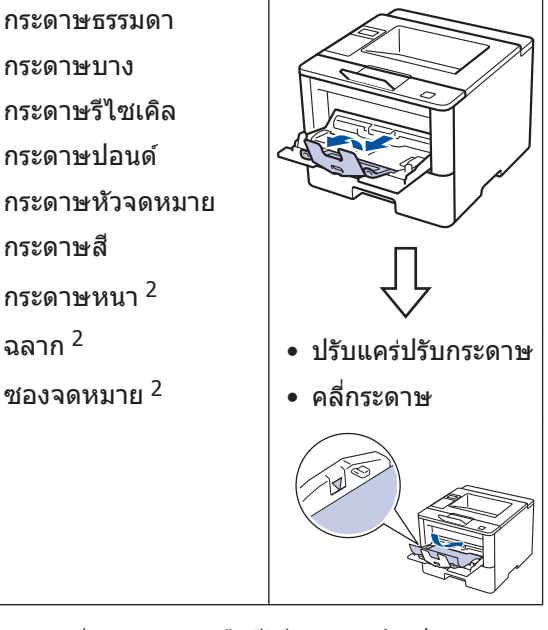

ข้อมูลเพิ่มเดิม >> กู่มือผู้ใช้แบบออนไลน์: บรรจุ กระดาษและพิมพ์โดยใช้ถาดเอนกประสงค์ (ถาด MP)

<sup>1</sup> เปิดฝาหลัง (ถาดรองรับเอกสารออกแบบหงายหน้า) ก่อนที่จะพิมพ์ เพื่อให้กระดาษที่พิมพ์ออกไปยังถาดรองรับเอกสารออกแบบ หงายหน้า

<sup>2</sup> เปิดฝาหลัง (ถาดรองรับเอกสารออกแบบหงายหน้า) ก่อนที่จะพิมพ์ เพื่อให้กระดาษที่พิมพ์ออกไปยังถาดรองรับเอกสารออกแบบ หงายหน้า

# พิมพ์

# พิมพ์จากคอมพิวเตอร์ของคุณ

### พิมพ์เอกสาร (แม็คอินทอช)

สำหรับคำแนะนำในการพิมพ์ ≻≻ คู่มือผู้ใช้แบบ ออนไลน์: พิมพ์จากคอมพิวเตอร์ของคุณ (แม็คอินทอช)

### พิมพ์เอกสาร (Windows<sup>®</sup>)

- 1 เลือกคำสั่งการพิมพ์ในแอพพลิเคชันของคุณ
- **2** เลือก **Brother XXX-XXXX** (โดย XXXX เป็นชื่อรุ่นของคุณ)
- 3 คลิก พิมพ์

귎 เสร็จสิ้นการดำเนินการพิมพ์ของคุณ

ข้อมูลเพิ่มเดิม >> คู่มือผู้ใช้แบบออนไลน์: พิมพ์จากคอมพิวเตอร์ของคุณ (Windows<sup>®</sup>)

### พิมพ์มากกว่าหนึ่งหน้าลงบน กระดาษแผ่นเดียว (N ใน 1) (Windows<sup>®</sup>)

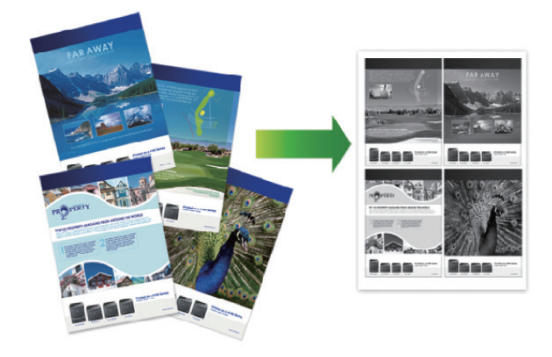

- 🛉 เลือกคำสั่งการพิมพ์ในแอพพลิเคชันของคุณ
- 2 เลือก Brother XXX-XXXX (XXXX คือชื่อ รุ่นของคุณ) และจากนั้นคลิกปุ่มคุณสมบัติ หรือการตั้งค่าการพิมพ์

หน้าต่างไดรเวอร์เครื่องพิมพ์จะปรากฏขึ้น

3 คลิกรายการแบบดึงลง หลายหน้า และเลือก
 ดัวเลือก 2 ใน 1, 4 ใน 1, 9 ใน 1, 16 ใน
 1 หรือ 25 ใน 1

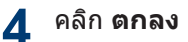

5 เสร็จสิ้นการดำเนินการพิมพ์ของคุณ

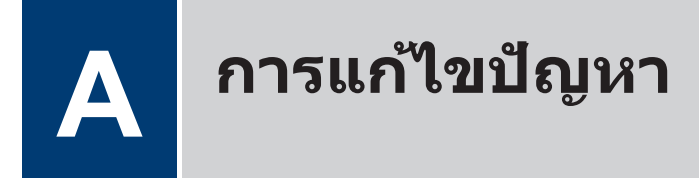

ใช้ส่วนนี้เพื่อแก้ไขปัญหาที่คุณอาจประสบเมื่อใช้งานเครื่องพิมพ์บราเดอร์

# ระบุปัญหา

แม้จะดูเหมือนมีปัญหากับเครื่องของคุณ คุณก็สามารถแก้ไขปัญหาส่วนใหญ่ได้ด้วยด้วของคุณเอง ขั้นตอนแรก ให้ตรวจสอบดังนี้

- สายไฟของเครื่องเชื่อมต่ออย่างถูกต้อง และเปิดเครื่องอยู่
- ชิ้นส่วนป้องกันสีส้มของเครื่องถูกถอดออกทั้งหมด
- (สำหรับรุ่นเครือข่าย) จุดการเข้าถึง (สำหรับการเชื่อมต่อเครือข่ายแบบไร้สาย) เราเตอร์ หรือฮับเปิดอยู่ และตัวบอกสถานะการเชื่อมต่อกะพริบอยู่
- ใส่กระดาษอย่างถูกต้องในถาดใส่กระดาษแล้ว
- สายอินเตอร์เฟสเชื่อมต่อเครื่องกับคอมพิวเตอร์อย่างแน่นหนา
- ตรวจสอบหน้าจอแสดงผลแบบ LCD หรือสถานะของเครื่องใน Brother Status Monitor ที่ คอมพิวเตอร์ของคุณ

| ค้นหาข้อผิดพลาด                                                                                                    | ค้นหาวิธีการแก้ไข                                                                                                    |  |
|----------------------------------------------------------------------------------------------------|----------------------------------------------------------------------------------------------------|--|
| การใช้ Status Monitor                                                                                                    | <ul> <li>ไอคอนสีเขียวแสดงสภาวะสแตนบายปกติ</li> </ul>                                                                                                    |  |
| การใช้ Status Monitor                                                                                                    | <ul> <li>ไอคอนสีเขียวแสดงสภาวะสแตนบายปกติ</li> <li>ไอคอนสีเหลืองแสดงคำเดือน</li> <li>ไอคอนสีเหลืองแสดงว่าเกิดข้อผิดพลาด</li> <li>ไอคอนสีแดงแสดงว่าเครื่องออฟไลน์</li> <li>ไอคอนสีเทาแสดงว่าเครื่องออฟไลน์</li> <li>โอคอนสีเทาแสดงว่าเครื่องออฟไลน์</li> <li>เจ้อ</li> <li>คลิกที่ปุ่ม วิธีการแก้ไข เพื่อเข้าถึงเว็บไซต์การ<br/>แก้ไขปัญหาของบราเดอร์</li> </ul> |  |
| • คลิกสองครั้งที่ไอคอน 🍣 ในถาดงาน                                                                                                    |                                                                                                    |  |
| <ul> <li>(Windows<sup>®</sup>) ถ้าคุณทำเครื่องหมายเลือกช่องใส่<br/>เครื่องหมาย โหลด Status Monitor เมื่อเริ่มตัน<br/>ไว้ Status Monitor จะถูกเรียกใช้งานโดยอัตโนมัติ<br/>ทุกครั้งที่คุณเริ่มตันใช้งานคอมพิวเตอร์ของคุณ</li> </ul> |                                                                                                    |  |

| คันหาข้อผิดพลาด           | ค้นหาวิธีการแก้ไข                                                                                                    |
|---------------------------|----------------------------------------------------------------------------------------------------|
| การใช้หน้าจอแสดงผลแบบ LCD | <ol> <li>ปฏิบัติตามข้อความบนหน้าจอแสดงผลแบบ<br/>LCD</li> </ol>                                                                                     |
| Loner Low                 | 2. ดูคำแนะนำในตารางต่อไปนี้                                                                                                    |
|                           | 3. ถ้าคุณไม่สามารถแก้ไขข้อผิดพลาดได้ ≻≻                                                                                                    |
|                           | คู่มือผู้ใช้แบบออนไลน์: ข้อความแสดงความผิด                                                                                                    |
|                           | <i>พลาดและข้อความแจ้งการบำรุงรักษา</i> หรือ ดู:<br>คำถามที่พบบ่อยและการแก้ไขปัญหาจาก<br>Brother Solutions Center ที่<br><u>support.brother.com</u> |

### ข้อความแสดงความผิดพลาดและข้อความแจ้งการ บำรุงรักษา

ข้อผิดพลาดที่พบบ่อยและข้อความแจ้งการบำรุงรักษาแสดงไว้ในตารางต่อไปนี้

| ข้อความแสดงความผิด<br>พลาด             | สาเหตุ                                      | การดำเนินการ                                                                                                    |
|----------------------------------------|---------------------------------------------|----------------------------------------------------------------------------------------------------|
| Cartridge Error<br>(ตลับผงหมึกผิดพลาด) | ดลับผงหมึก (โทนเนอร์) ติดตั้ง<br>ไม่ถูกต้อง | ถอดชุดประกอบตลับผงหมึก (โทนเนอร์)<br>และชุดแม่แบบสร้างภาพ (ดรัม) นำตลับผง<br>หมึก (โทนเนอร์) ออก จากนั้นใส่ตลับผง<br>หมึก (โทนเนอร์) กลับเข้าในชุดแม่แบบ<br>สร้างภาพ (ดรัม) อีกครั้ง ติดตั้งชุดประกอบ<br>ตลับผงหมึก (โทนเนอร์) และชุดแม่แบบ<br>สร้างภาพ (ดรัม) ในเครื่องพิมพ์ใหม่อีกครั้ง<br>ถ้าหากยังคงมีปัญหา ให้ดิดต่อ บริการ<br>ลูกค้าสัมพันธ์ของบราเดอร์หรือตัวแทน<br>จำหน่ายผลิตภัณฑ์บราเดอร์ในท้องที่ของ<br>คุณ |

| ข้อความแสดงความผิด<br>พลาด                                        | สาเหตุ                                                                                                    | การดำเนินการ                                                                                                    |
|-------------------------------------------------------------------|----------------------------------------------------------------------------------------------------|----------------------------------------------------------------------------------------------------|
| Drum ! (แม่แบบสร้าง<br>ภาพ!)                                      | ต้องทำความสะอาดสาย<br>โคโรนาในชุดแม่แบบสร้างภาพ<br>(ดรัม)                                                                  | <ul> <li>ทำความสะอาดสายโคโรนาที่ชุดแม่แบบ<br/>สร้างภาพ (ดรัม)</li> <li>↓↓↓↓↓↓↓↓↓↓↓↓↓↓↓↓↓↓↓↓↓↓↓↓↓↓↓↓↓↓↓↓↓↓↓↓</li></ul>                                                                                                    |
|                                                                   |                                                                                                    | ถ้าหากยังคงมีปัญหา ให้เปลี่ยนชุดแม่แบบ<br>สร้างภาพ (ดรัม) เป็นชุดใหม่                                                                                                    |
|                                                                   | ชุดแม่แบบสร้างภาพ (ดรัม)<br>หรือชุดประกอบตลับผงหมึก<br>(โทนเนอร์) และชุดแม่แบบ<br>สร้างภาพ (ดรัม) ถูกติดตั้งไม่<br>ถูกต้อง | ถอดชุดแม่แบบสร้างภาพ (ดรัม) และถอด<br>ดลับผงหมึก (โทนเนอร์) ออกจากชุดแม่<br>แบบสร้างภาพ (ดรัม) และติดตั้งตลับผง<br>หมึก (โทนเนอร์) กลับเข้าไปในชุดแม่แบบ<br>สร้างภาพ (ดรัม) ติดตั้งชุดแม่แบบสร้าง<br>ภาพ (ดรัม) กลับเข้าสู่เครื่องพิมพ์ |
| Drum End Soon (ชุดแม่<br>แบบสร้างภาพ (ดรัม) ใกล้<br>หมด)          | ชุดแม่แบบสร้างภาพ (ดรัม)<br>ใกลัหมดอายุการใช้งาน                                                                           | สั่งซื้อชุดแม่แบบสร้างภาพ (ดรัม) ชุดใหม่<br>ก่อนที่หน้าจอแสดงผลแบบ LCD จะแสดง<br>Replace Drum (เปลี่ยนแม่แบบสร้าง<br>ภาพ (ดรัม))                                                                                                    |
| Jam 2-sided ( <b>กระดาษ</b><br>ดิด 2 ด้าน )                       | กระดาษติดในถาดใส่กระดาษ<br>2 ด้าน หรือในฝาหลัง                                                                             | ถอดถาดใส่กระดาษ 2 ด้านออก และเปิด<br>ฝาหลังเพื่อดึงกระดาษที่ติดออก                                                                                                    |
| Jam Inside (กระดาษติด<br>ด้านใน)                                  | กระดาษติดด้านในเครื่องพิมพ์                                                                                                | เปิดฝาหน้า ถอดชุดประกอบตลับผงหมึก<br>(โทนเนอร์) และชุดแม่แบบสร้างภาพ<br>(ดรัม) จากนั้นดึงกระดาษที่ติดออกทั้งหมด<br>ปิดฝาครอบด้านหน้า                                                                                                    |
| Jam MP Tray ( <b>ถาด</b> MP<br>ดิด)                               | กระดาษติดในถาด<br>อเนกประสงค์                                                                                              | กำจัดกระดาษที่ติดทั้งหมดที่อยู่ในถาด<br>อเนกประสงค์และรอบข้าง กด <b>Go (ไป)</b>                                                                                                    |
| Jam Rear ( <b>กระดาษติด</b><br>ด้านหลัง)                          | กระดาษติดที่ด้านหลังของ<br>เครื่องพิมพ์                                                                                    | เปิดฝาครอบตัวทำความร้อนและกำจัด<br>กระดาษที่ติดทั้งหมด ปิดฝาครอบตัว<br>ทำความร้อน                                                                                                    |
| Jam Tray 1 (ถาด<br>กระดาษติด)<br>Jam Tray 2 (ถาด<br>กระดาษ 2 ติด) | กระดาษติดในถาดใส่กระดาษที่<br>ระบุไว้                                                                                      | ดึงถาดใส่กระดาษที่ระบุบนหน้าจอแสดง<br>ผลแบบ LCD และนำกระดาษที่ติดออก<br>ทั้งหมด                                                                                                    |
| Jam Tray 3 ( <b>ถาด</b><br>กระดาษ 3 ดิด)                          |                                                                                                    |                                                                                                    |
| Jam Tray 4 ( <b>ถาด</b><br>กระดาษ 4 ดิด)                          |                                                                                                    |                                                                                                    |

| ข้อความแสดงความผิด<br>พลาด                                                                       | สาเหตุ                                                                         | การดำเนินการ                                                                                                    |
|--------------------------------------------------------------------------------------------------|--------------------------------------------------------------------------------|----------------------------------------------------------------------------------------------------|
| No Drum Unit ( <b>ไม่มีชุด</b><br>แม่แบบสร้างภาพ (ดรัม))                                         | ชุดแม่แบบสร้างภาพ (ดรัม) ไม่<br>ได้รับการติดตั้งอย่างถูกต้อง                   | ติดตั้งชุดประกอบตลับผงหมึก (โทนเนอร์)<br>และชุดแม่แบบสร้างภาพ (ดรัม) ใหม่อีก<br>ครั้ง                                                                                                    |
| No Paper (ไม่มีกระดาษ)                                                                           | เครื่องพิมพ์กระดาษหมด หรือ<br>ไม่ได้ใส่กระดาษอย่างถูกต้อง<br>ในถาดใส่กระดาษ    | <ul> <li>เดิมกระดาษในถาดใส่กระดาษ ตรวจ<br/>สอบว่าแคร่ปรับกระดาษตั้งค่าขนาด<br/>กระดาษถูกต้อง</li> <li>ถ้าหากกระดาษอยู่ในถาด ให้นำออก<br/>แล้วใส่ใหม่ ตรวจสอบว่าแคร่ปรับ<br/>กระดาษตั้งค่าขนาดกระดาษถูกต้อง</li> <li>ห้ามใส่กระดาษในถาดมากเกินไป</li> </ul>     |
| No Paper Fed T2<br>(ไม่มีการป้อนกระดาษ<br>ถาด2)<br>No Paper Fed T3<br>(ไม่มีการป้อนกระดาษ        | เครื่องไม่สามารถป้อนกระดาษ<br>จากถาดใส่กระดาษที่ระบุได้                        | ดึงถาดใส่กระดาษที่ระบุบนหน้าจอแสดง<br>ผลแบบ LCD และนำกระดาษที่ติดออก<br>ทั้งหมด                                                                                                    |
| ถาด3)<br>No Paper Fed T4<br>(ไม่มีการป้อนกระดาษ<br>ถาด4)                                         |                                                                                |                                                                                                    |
| No Paper MP (ไม่มี<br>กระดาษในถาด<br>อเนกประสงค์)                                                | ถาดอเนกประสงค์กระดาษหมด<br>หรือไม่ได้ใส่กระดาษอย่างถูก<br>ต้องในถาดอเนกประสงค์ | <ul> <li>ทำวิธีใดวิธีหนึ่งดังต่อไปนี้:</li> <li>เติมกระดาษในถาดอเนกประสงค์ ตรวจ<br/>สอบว่าแคร่ปรับกระดาษดั้งค่าขนาด<br/>กระดาษถูกต้อง</li> <li>ถ้าหากกระดาษอยู่ในถาด ให้นำออก<br/>แล้วใส่ใหม่ ตรวจสอบว่าแคร่ปรับ<br/>กระดาษตั้งค่าขนาดกระดาษถูกต้อง</li> </ul> |
| No Paper T1 (ไม่มี<br>กระดาษในถาด1)<br>No Paper T2 (ไม่มี<br>กระดาษในถาด2)<br>No Paper T3 (ไม่มี | เครื่องไม่สามารถป้อนกระดาษ<br>จากถาดใส่กระดาษที่ระบุได้                        | <ul> <li>ทำวิธีใดวิธีหนึ่งดังต่อไปนี้:</li> <li>เดิมกระดาษในถาดใส่กระดาษที่ระบุใน<br/>หน้าจอแสดงผลแบบ LCD ตรวจสอบว่า<br/>แคร่ปรับกระดาษตั้งค่าขนาดกระดาษ<br/>ถูกต้อง</li> </ul>                                                                                |
| No Paper T4 (ไม่มี<br>กระดาษในถาด3)<br>กระดาษในถาด4)                                             |                                                                                | <ul> <li>ถ้าหากกระดาษอยู่ในถาด ให้นำออก<br/>แล้วใส่ใหม่ ตรวจสอบว่าแคร่ปรับ<br/>กระดาษตั้งค่าขนาดกระดาษถูกต้อง</li> <li>ห้ามใส่กระดาษในถาดมากเกินไป</li> </ul>                                                                                                  |

| ข้อความแสดงความผิด<br>พลาด                       | สาเหตุ                                                                                                    | การดำเนินการ                                                                                                    |
|--------------------------------------------------|----------------------------------------------------------------------------------------------------|----------------------------------------------------------------------------------------------------|
| No Toner (ไม่มีผงหมึก<br>(โทนเนอร์))             | ดลับผงหมึก (โทนเนอร์) หรือ<br>ชุดประกอบตลับผงหมึก<br>(โทนเนอร์) และแม่แบบสร้าง<br>ภาพ (ดรัม) ได้รับการติดดั้งไม่<br>ถูกต้อง | ถอดชุดประกอบตลับผงหมึก (โทนเนอร์)<br>และชุดแม่แบบสร้างภาพ (ดรัม) ถอดตลับ<br>ผงหมึก (โทนเนอร์) ออกจากชุดแม่แบบ<br>สร้างภาพ (ดรัม) และติดตั้งตลับผงหมึก<br>(โทนเนอร์) กลับเข้าภายในชุดแม่แบบ<br>สร้างภาพ (ดรัม) ดิดตั้งชุดประกอบตลับผง<br>หมึก (โทนเนอร์) และชุดแม่แบบสร้างภาพ<br>(ดรัม) กลับเข้าในเครื่องพิมพ์ใหม่อีกครั้ง<br>ถ้าหากยังคงมีปัญหา ให้เปลี่ยนตลับผง<br>หมึก (โทนเนอร์) เป็นชุดใหม่ |
| Replace Drum (เปลี่ยน<br>ชุดแม่แบบสร้างภาพ       | ถึงเวลาเปลี่ยนชุดแม่แบบสร้าง<br>ภาพ (ดรัม)                                                                                  | เปลี่ยนชุดแม่แบบสร้างภาพ (ดรัม) ใหม่                                                                                                    |
| (ดรัม))                                          | ดัวนับจำนวนชุดแม่แบบสร้าง<br>ภาพ (ดรัม) ไม่ถูกดั้งค่าใหม่<br>เมื่อติดตั้งชุดแม่แบบสร้างภาพ<br>(ดรัม) ใหม่                   | ตั้งค่าใหม่สำหรับตัวนับจำนวนชุดแม่แบบ<br>สร้างภาพ (ดรัม)<br>ดูคำแนะนำที่ให้มากับชุดแม่แบบสร้างภาพ<br>(ดรัม) ชุดใหม่                                                                                                    |
| Replace Toner (เปลี่ยน<br>ผงหมึก (โทนเนอร์))     | ดลับผงหมึก (โทนเนอร์) หมด<br>อายุการใช้งาน เครื่องพิมพ์จะ<br>หยุดการพิมพ์ทั้งหมด                                            | เปลี่ยนตลับผงหมึก (โทนเนอร์) ใหม่                                                                                                    |
| Toner Low ( <b>ผงหมึก</b><br>(โทนเนอร์) ใกล้หมด) | หากหน้าจอแสดงผลแบบ LCD<br>แสดงข้อความนี้ คุณยังสามารถ<br>สั่งพิมพ์ได้ ดลับผงหมึก<br>(โทนเนอร์) ใกล้หมดอายุการ<br>ใช้งาน     | สั่งซื้อตลับผงหมึก (โทนเนอร์) ทันทีเพื่อ<br>ให้คุณเตรียมพร้อมไว้ล่วงหน้าเมื่อหน้า<br>จอแสดงผลแบบ LCD แสดงข้อความ<br>Replace Toner (เปลี่ยนผงหมึก<br>(โทนเนอร์))                                                                                                    |

### กระดาษติด

ข้อความแสดงความผิดพลาดระบุตำแหน่งที่กระดาษติดในเครื่องของคุณ

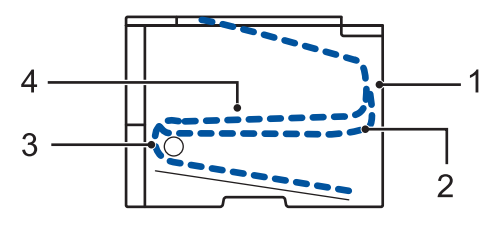

ข้อความแสดงความผิดพลาด:

- 1. กระดาษติดด้านหลัง
- 2. กระดาษติดในถาดใส่กระดาษ 2 ด้าน
- 3. กระดาษติดในถาดใส่กระดาษ
- 4. กระดาษติดด้านใน

# การแก้ปัญหาสำหรับการเชื่อมต่อเครือข่ายแบบไร้สาย

้ถ้าคุณไม่สามารถเชื่อมต่อเครื่องบราเดอร์ของคุณเข้ากับเครือข่ายแบบไร้สาย ดูข้อมูลต่อไปนี้:

- คู่มือผู้ใช้แบบออนไลน์: พิมพ์รายงาน WLAN
- คู่มือการติดตั้งเครื่องอย่างง่าย: วิธีการทางเลือกในการกำหนดค่าไร้สาย

🔪 ภาคผนวก

# วิธีการป้อนข้อความในเครื่องพิมพ์บราเดอร์ของคุณ

เมื่อตั้งค่าบางอย่าง เช่น คีย์เครือข่าย คุณจะต้องป้อนตัวอักษรที่เครื่อง:

- กดค้างหรือกดซ้ำที่ปุ่ม ▲ หรือ ▼ เพื่อเลือกตัวอักษรจากรายการต่อไปนี้:
   0123456789abcdefghijklmnopqrstuvwxyzABCDEFGHIJKLMNOPQRSTUVWXYZ(space)!"#\$%&'()\*+,-./:;<=>?@[]^\_
- กด OK เมื่อเครื่องแสดงตัวอักษรหรือสัญลักษณ์ที่คุณต้องการ จากนั้นใส่ตัวอักษรถัดไป
- กด Back (กลับ) เพื่อลบตัวอักษรที่ใส่ผิด

# พิมพ์โดยใช้อุปกรณ์เคลื่อนที่ของคุณ

Brother iPrint&Scan ให้คุณสามารถใช้คุณลักษณะของเครื่องบราเดอร์ของคุณได้โดยตรงจากอุปกรณ์ เคลื่อนที่ของคุณโดยไม่ต้องใช้คอมพิวเตอร์ ดาวน์โหลด Mobile Print/Scan Guide for Brother iPrint&Scan (กำ แนะนำการใช้งานการพิมพ์/การสแกนผ่านมือถือสำหรับ Brother iPrint&Scan) ได้ที่: <u>solutions.brother.com/</u> <u>manuals</u>

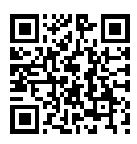

# วัสดุการพิมพ์

เมื่อถึงเวลาเปลี่ยนวัสดุการพิมพ์เช่นผงหมึก (โทนเนอร์) หรือแม่แบบสร้างภาพ (ดรัม) จะมีข้อความแสดงข้อ ผิดพลาดปรากฏบนแผงควบคุมของเครื่องหรือใน Status Monitor สำหรับข้อมูลเพิ่มเติมเกี่ยวกับวัสดุการ พิมพ์สำหรับเครื่องของคณ เยี่ยมชม http://www.brother.com/original/index.html หรือติดต่อตัวแทน จำหน่ายของบราเดอร์ใน่ท้องที่ของคณ

| รายการวัสดุ<br>การพิมพ์         | ชื่อรุ่นวัสดุการพิมพ์                    | อายุการใช้งานโดย<br>ประมาณ                       | รุ่นที่สามารถใช้ได้                            |
|---------------------------------|------------------------------------------|--------------------------------------------------|------------------------------------------------|
|                                 |                                          | (จำนวนหน้าที่<br>สามารถพิมพ์ได้)                 |                                                |
| ตลับผงหมึก<br>(โทนเนอร์)        | ตลับผงหมึก (โทนเนอร์)<br>มาตรฐาน:        | ประมาณ 3,000 หน้า<br>1 2                         | HL-L5000D/HL-L5100DN/<br>HL-L5200DW/HL-L6200DW |
|                                 | TN-3428                                  |                                                  |                                                |
|                                 | ตลับผงหมึก (โทนเนอร์)<br>ความจุสูง:      | ประมาณ 8,000 หน้า<br>1 2                         | HL-L5000D/HL-L5100DN/<br>HL-L5200DW/HL-L6200DW |
|                                 | TN-3448                                  |                                                  |                                                |
|                                 | ตลับผงหมึก (โทนเนอร์)<br>ความจุสูงพิเศษ: | ประมาณ 12,000 หน้า<br>1 2                        | HL-L5000D/HL-L5100DN/<br>HL-L5200DW/HL-L6200DW |
|                                 | TN-3478                                  |                                                  |                                                |
| ชุดแม่แบบ<br>สร้างภาพ<br>(ดรัม) | DR-3455                                  | ประมาณ 30,000<br>หน้า / 50,000 หน้า <sup>3</sup> | HL-L5000D/HL-L5100DN/<br>HL-L5200DW/HL-L6200DW |
|                                 |                                          |                                                  |                                                |

้ตลับผงหมึก (โทนเนอร์) และชดแม่แบบสร้างภาพ (ดรัม) เป็นชิ้นส่วนสองชิ้นที่แยกกัน

1 จำนวนพิมพ์ของตลับผงหมึกโดยประมาณได้รับการประกาศไว้ตามมาตรฐาน ISO/IEC 19752

<sup>2</sup> (หน้า A4 หรือ Letter ด้านเดียว)

ประมาณ 30,000 หน้าสำหรับงานพิมพ์แบบ 1 หน้าต่องาน 50,000 หน้าสำหรับงานพิมพ์แบบ 3 หน้าต่องาน [หน้า A4/letter แบบไม่ 3 ้ชับซ้อน] จำนวนหน้าอาจขึ้นกับปัจจัยหลายอย่าง รวมถึงแต่ไม่จำกัดเฉพาะประเภทสื่อวัสดการพิมพ์และขนาดสื่อวัสดุการพิมพ์

### 

หากคุณใช้งาน Windows® คลิกสองครั้งที่ไอคอน Brother Creative Center 👧 บนเดสก์ท็อปของ

คุณเพื่อเข้าถึงเว็บไซต์ฟรี ที่ได้รับการออกแบบมาเพื่อเป็นทรัพยากรสำหรับช่วยให้คุณสามารถสร้างและ พิมพ์สื่อแบบกำหนดเองสำหรับการใช้งานทางธุรกิจและส่วนตัว ด้วยภาพ ข้อความ และความคิดสร้างสรรค์

ผ่ใช้ Macintosh สามารถเข้าถึง Brother CreativeCentre ได้ทางที่อย่เว็บต่อไปนี้:

http://www.brother.com/creativecenter

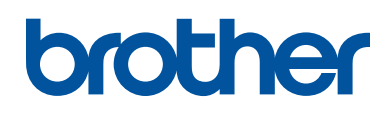

#### เยี่ยมชมเราได้ที่ <u>www.brother.com</u>

เครื่องพิมพ์นี้ได้รับการรับรองการใช้งานในประเทศที่ชื้อเท่านั้น บริษัทสาขาในประเทศหรือตัวแทน จำหน่าย Brother จะให้การสนับสนุนเฉพาะเครื่องที่ชื้อภายในประเทศเท่านั้น

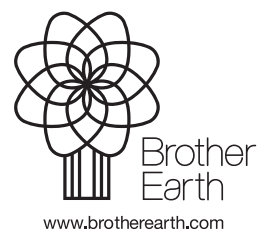

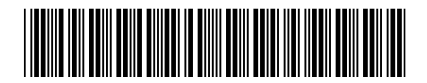

D006PW001-00 THA เวอร์ชั่น 0